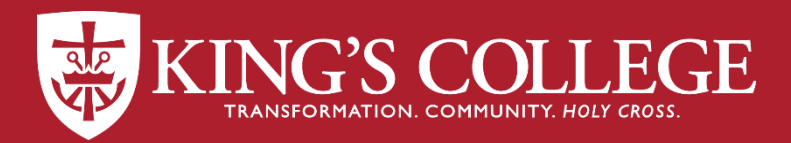

## Books by attimus

## How to Order Course Materials kings.ecampus.com

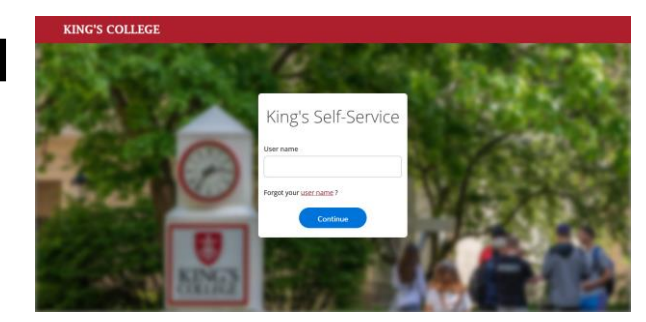

From <u>MyKing's</u>, select **Self-Service** and follow instructions to log in with your King's email account.

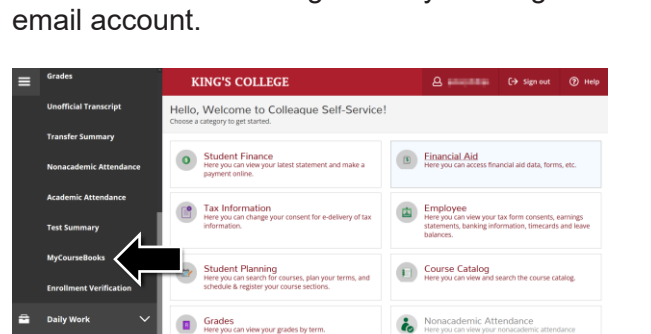

Select MyCourseBooks.

3

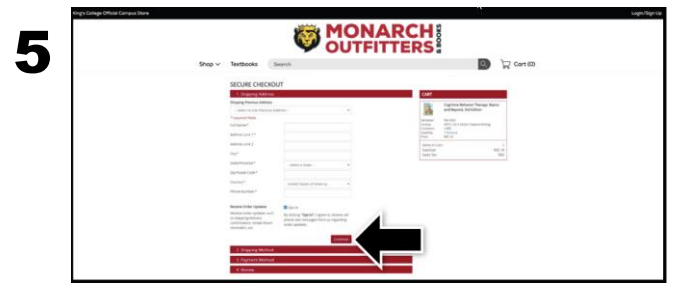

Begin the checkout process by entering your shipping address. Select **Continue** to choose your shipping method.

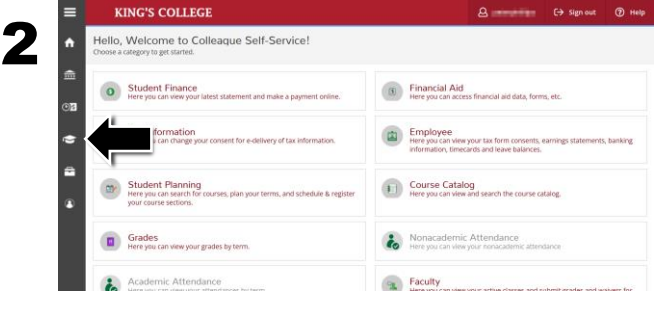

Select the graduation cap (Academics).

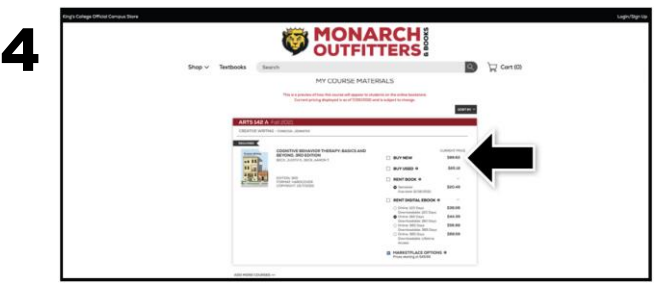

Courses you're enrolled in will automatically populate. Choose your purchasing options and select **Add Item to Cart**. On the next page, review your order and select **Proceed to Checkout**.

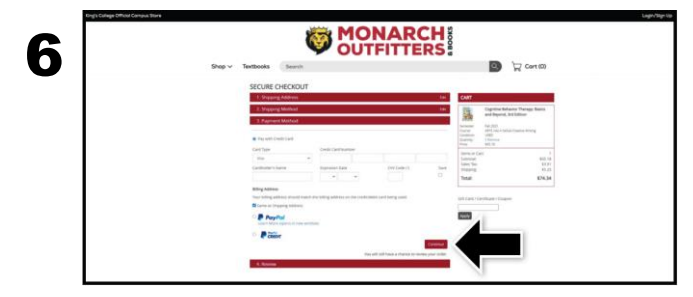

Select your method on the payment screen: credit/debit card, King's Cash, Book Voucher, Hope Fund, or PayPal. Select **Continue** to review. If a rental is selected, a credit card is required for collateral and will not be charged unless the book is returned damaged, or not returned. On the next page, select **Place Order** to receive your confirmation.

## Books (w chilling)